## HBCS1D360 - GUIDA AL RIPRISTINO DRIVER WINDOWS 10

Alcune versioni e/o aggiornamenti di sistema potrebbero causare l'installazione di un driver incorretto del dispositivo HBCS1D360, mandandolo in blocco dopo il primo utilizzo. Per installare e ripristinare il driver corretto, seguire la seguente procedura:

1. Nel Campo "CERCA" del sistema operativo Windows 10, scrivere "Gestione dispositivi" ed eseguire l'accesso a tale menu di impostazione, selezionando/eseguendo la relativa icona.

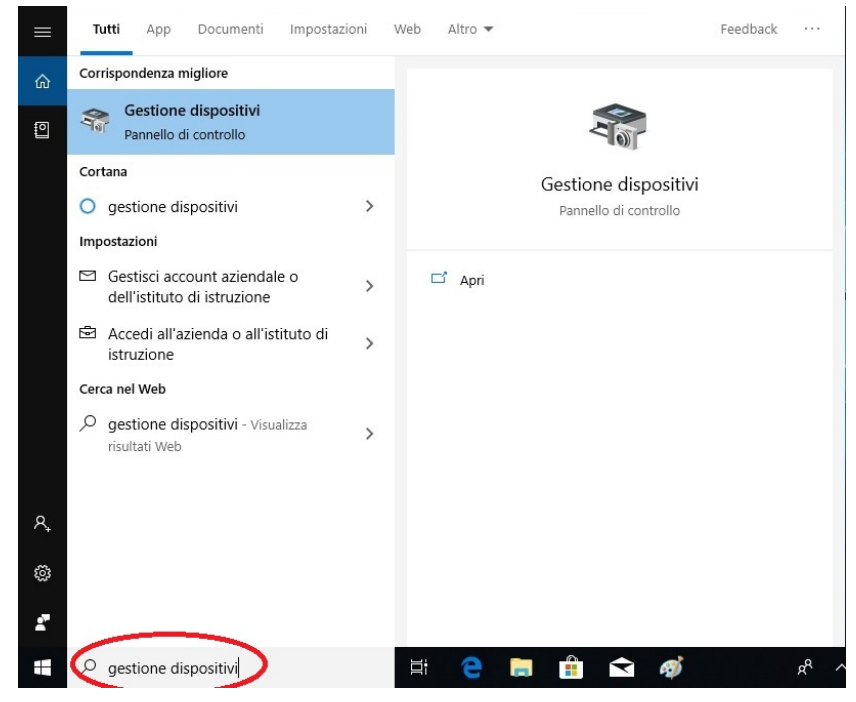

2. Eseguire doppio-click sul driver "BETTER\_USB\_HS" evidenziato nell'immagine seguente.

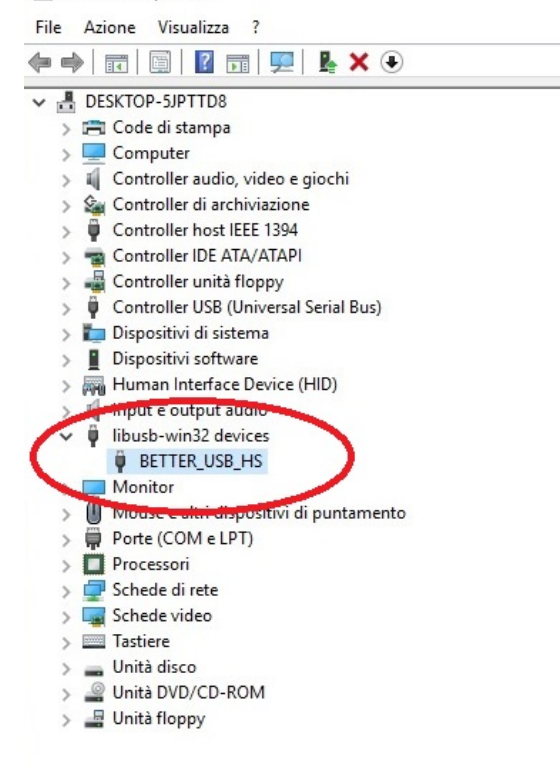

3. Nella scheda "Driver" della finestra "Proprietà" del driver, premere il tasto "Aggiorna driver".

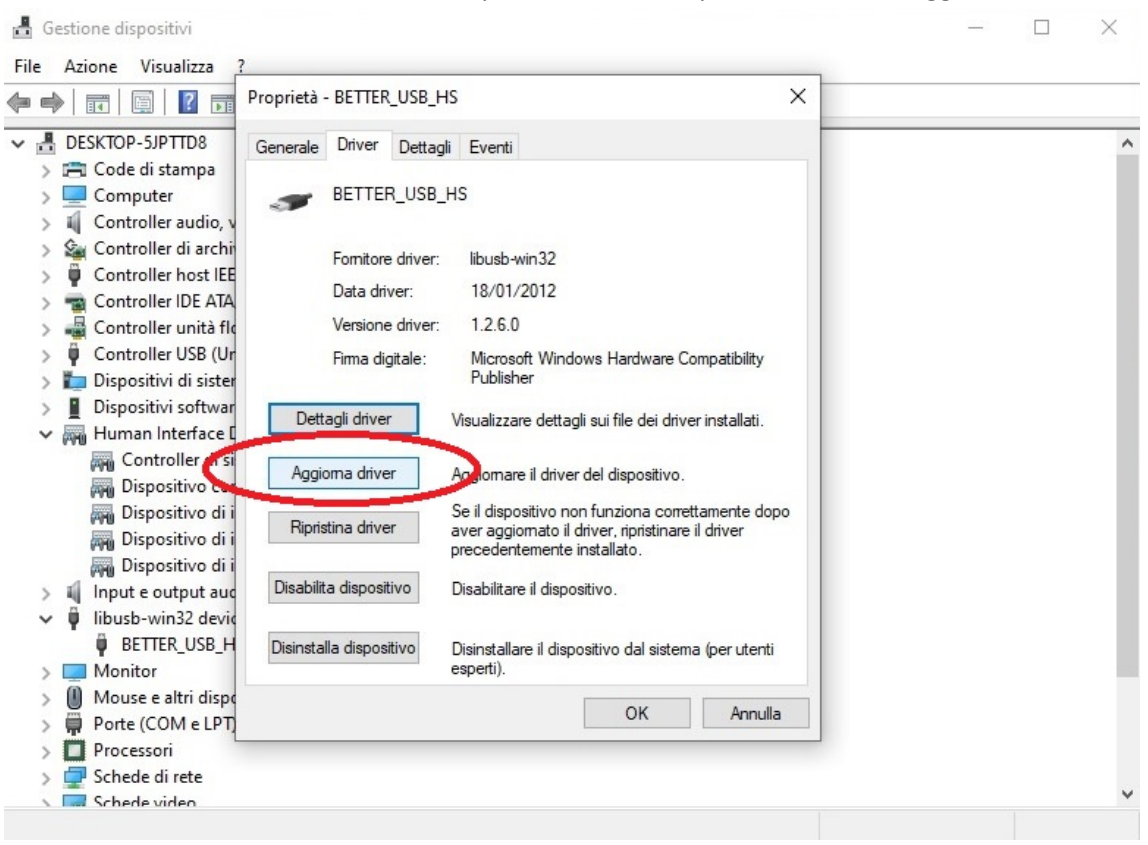

4. Nella schermata successiva, selezionare "Cerca il software del driver nel computer".

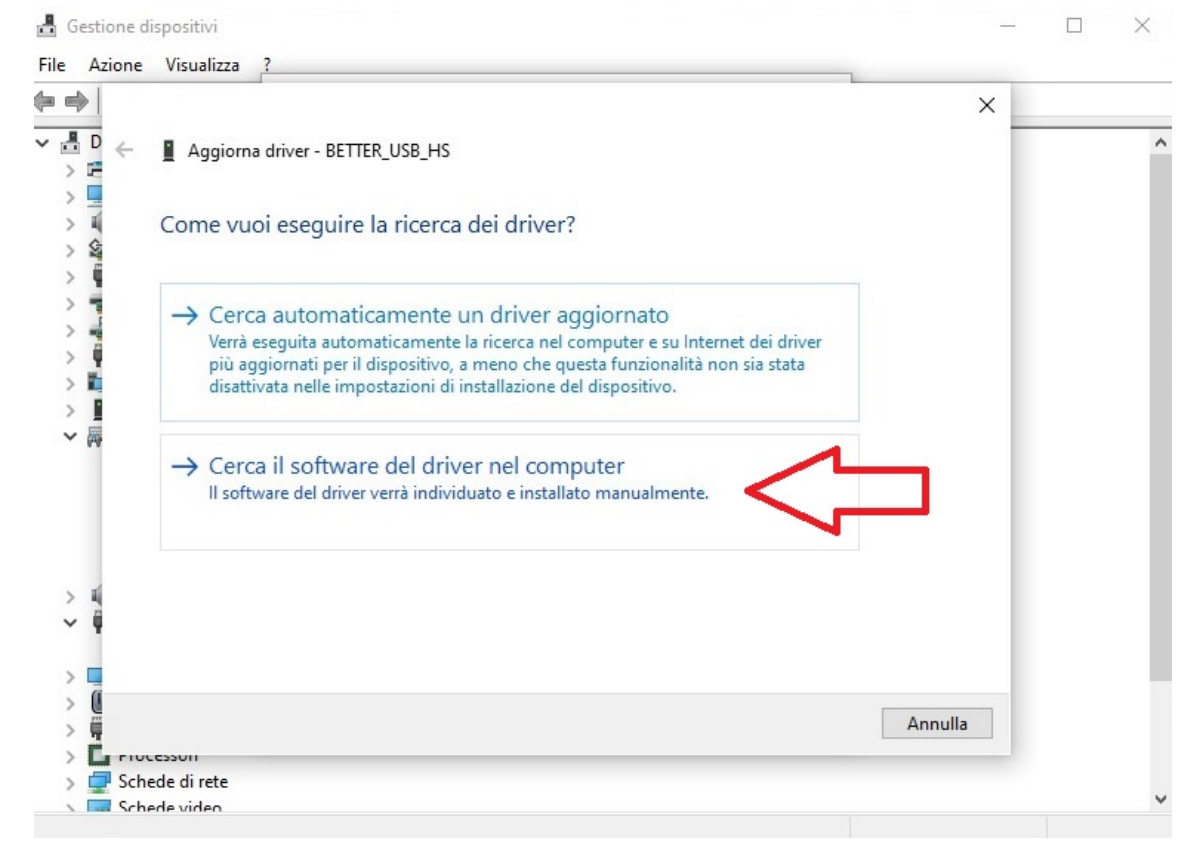

5. Nella schermata successiva, selezionare "Scegli da un elenco di driver disponibili nel computer" e premere il tasto "Avanti".

| e Azio                                | one Visualizza ?                                                                                                    |                 |  |
|---------------------------------------|----------------------------------------------------------------------------------------------------|-----------------|--|
| -                                     |                                                                                                    | ×               |  |
| <mark>봅 D</mark> .<br>> 면             | ← ■ Aggiorna driver - BETTER_USB_HS                                                                                                    |                 |  |
| >>>>>>>>>>>>>>>>>>>>>>>>>>>>>>>>>>>>> | Cerca driver nel computer                                                                                                    | - 1             |  |
|                                       | Cerca i driver in questa posizione:                                                                                                    | - 1             |  |
| >                                     | C:\Users\lab\Documents                                                                                                    |                 |  |
| > II<br>> II                          |                                                                                                    |                 |  |
| > <b> </b><br>- <b> </b>              |                                                                                                    |                 |  |
|                                       | → Scegli da un elenco di driver disponibili nel computer<br>Nell'elenco verranno visualizzati i driver disponibili compatibili con il dispositivo e tutti i<br>driver della stessa categoria del dispositivo. | $\triangleleft$ |  |
| > >                                   | → Scegli da un elenco di driver disponibili nel computer<br>Nell'elenco verranno visualizzati i driver disponibili compatibili con il dispositivo e tutti i<br>driver della stessa categoria del dispositivo. | <               |  |
|                                       | Scegli da un elenco di driver disponibili nel computer Nell'elenco verranno visualizzati i driver disponibili compatibili con il dispositivo e tutti i driver della stessa categoria del dispositivo.         |                 |  |
|                                       | Scegli da un elenco di driver disponibili nel computer Nell'elenco verranno visualizzati i driver disponibili compatibili con il dispositivo e tutti i driver della stessa categoria del dispositivo.         | nnulla          |  |

6. Nella schermata successiva, selezionare "Dispositivo di input USB" e premere il tasto "Avanti".

|            |                                                                                                    | ×    |
|------------|----------------------------------------------------------------------------------------------------|------|
| ≞ D<br>> E | Aggiorna driver - BETTER_USB_HS                                                                                                    |      |
|            | Selezionare il driver di dispositivo da installare per l'hardware.                                                                                                    |      |
|            | Selezionare il produttore e il modello del dispositivo hardware, quindi scegliere Avanti. Se dispone di un disco contenente il driver da installare, scegliere Disco driver. | si   |
| >          | ☑ Mostra hardware compatibile                                                                                                    |      |
| ~ 👼        | Modello  BETTER_USB_HS  Dispositivo di input USB                                                                                                    |      |
| > 4        | Driver con firma digitale. Disco driver.                                                                                                    |      |
| >          | Informazioni sulla firma del driver                                                                                                    |      |
| > (<br>> ( | Avanti Anr                                                                                                    | ulla |
| Sch        | ede di rete                                                                                                    |      |
|            |                                                                                                    |      |

7. A questo punto il sistema operativo installerà il driver corretto del dispositivo "Dispositivo di input USB". Premere il tasto "Chiudi" al termine dell'installazione per uscire dalla schermata.

| d G   | iestione d    | ispositivi                                                               |        |   |
|-------|---------------|--------------------------------------------------------------------------|--------|---|
| File  | Azione        | Visualizza ?                                                             | _      |   |
| þe    |               |                                                                          | ×      |   |
| ▼<br> | ₽<br>₽        | Aggiorna driver - Dispositivo di input USB                               |        | ^ |
|       | 1 - VI        | Windows ha completato l'aggiornamento dei driver                         |        |   |
|       |               | Windows ha completato l'installazione dei driver per questo dispositivo: |        |   |
|       | 1             | Dispositivo di input USB                                                 |        |   |
|       |               |                                                                          |        |   |
|       |               |                                                                          |        |   |
| >     | 4             |                                                                          |        |   |
| ~     | ų.            |                                                                          |        |   |
| >     |               |                                                                          |        |   |
| >     | C             |                                                                          |        |   |
| >     | 9             |                                                                          | Chiudi |   |
| 2     | Carlos        | cssuit                                                                   |        | • |
| >     | Sche          | ede di rete                                                              |        | ~ |
|       | Series Series | ne unen                                                                  |        |   |

8. Ora il dispositivo è installato correttamente, prima dell'utilizzo si consiglia di effettuare un riavvio del Sistema Operativo.

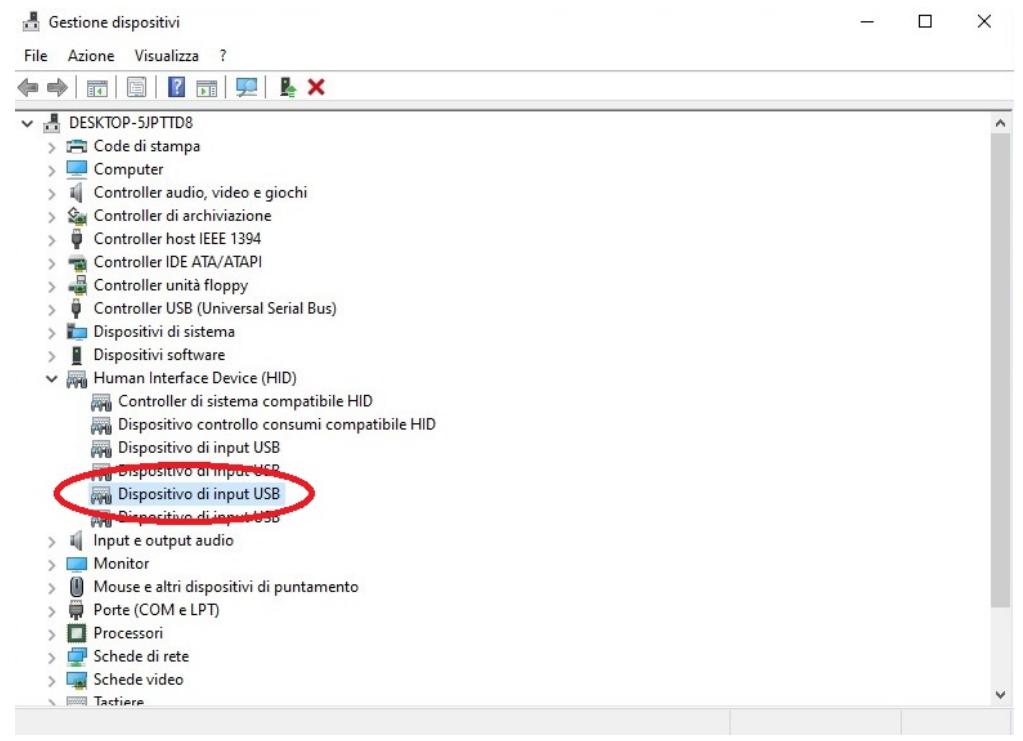

In alcuni sistemi operativi potrebbe essere necessario effettuare nuovamente questa procedura nel caso venga cambiata la porta USB di connessione.